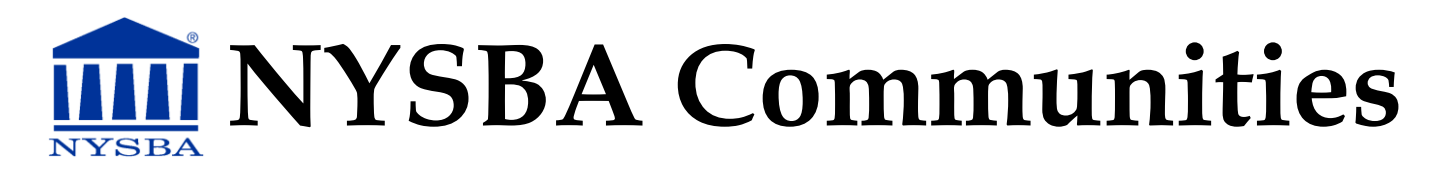

# How to Reply to an Email from the Community or Post a New Discussion

#### **REPLY BY EMAIL REAL TIME OR DAILY DIGEST**

1. In the top right of each discussion (pictured below) are your email response options: reply to group or reply to sender if you prefer to send a personal email.

Condo Board Right to eliminate Common Element gas line to Unit

### Sep 11, 2015 7:28 PM

op

#### **REPLY BY EMAIL PLAIN TEXT**

1. Simply hit Reply in your email browser and send your response.

#### **REPLY ONLINE**

1. Each discussion is linked and stored on communities.nysba.org. You can choose to respond online by either visiting communities.nysba.org, or by clicking on the subject line of each discussion.

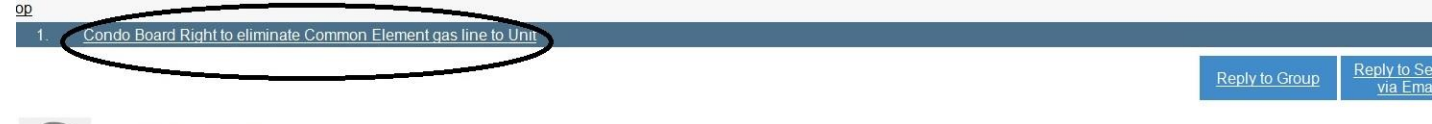

nex

#### Sep 11, 2015 7:28 PM

You will have to login using your username and password. Then, you will be redirected to the NYSBA Communities site. If you have forgotten your username and/or password or require assistance logging in, please call the NYSBA Member Resource Center at (800) 582-2452. If it does not appear, you are already logged into the NYSBA website.

2. Once you are logged in you will be redirected to a message page where you can enter your reply.

| RE: Fire insurance Claim- referral to litigation counsel |                   |                  |       |         |  |  |  |  |
|----------------------------------------------------------|-------------------|------------------|-------|---------|--|--|--|--|
|                                                          |                   |                  |       |         |  |  |  |  |
| Automatically insert content preview for links           |                   |                  |       |         |  |  |  |  |
|                                                          |                   |                  |       |         |  |  |  |  |
| ·lie * Edit *                                            | Insert * View *   | Format * Table * |       |         |  |  |  |  |
| R to r                                                   | Formats - B I     | EXJE             | 目・旧・運 | 🗏 🔗 🚸 🔛 |  |  |  |  |
| )annielle Hille                                          | e Bar Association |                  |       |         |  |  |  |  |

3. Once you have composed your reply, click

# How to Start a New Discussion in the Community

## START DISCUSSION BY EMAIL (LIKE A LISTSERV)

 Option A: Send an email to the community using this email address: <u>nysba\_generalpracticesectionne@ConnectedCommunity.org</u>. Option B: Open a previous email from the community. At the top of the email, you will find the following option to start a new discussion.

# **General Practice Section**

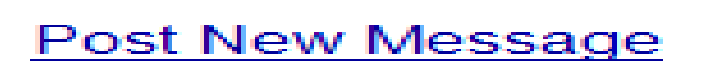

2. Enter a subject line and your discussion in the body of the email and then hit send.

## START DISCUSSION ONLINE

1. Go to your section community homepage and select discussion on the main tabs.

| Community H                           | Home Discussion 59 Library 2 Biogs 0 Events 2 Members 186                                                                                                    |                                                                       |                                            |      |  |  |
|---------------------------------------|----------------------------------------------------------------------------------------------------|-----------------------------------------------------------------------|--------------------------------------------|------|--|--|
| to 31 of 31                           | t threads (59 total posts)                                                                                                    | (                                                                     | 50 per page Post New Message               |      |  |  |
| Thread Su                             | /bject                                                                                                    | Replies                                                               | Last Post                                  | 1    |  |  |
| Injunction/A                          | Appeal                                                                                                    | 3                                                                     | an hour ago by Richard Lavorata, Jr., Esq. |      |  |  |
| lutual OP i                           | in Sup Ct Litigation Settlement                                                                                                    | 0                                                                     | 6 hours ago by Richard L. Reers Esq.       |      |  |  |
| Reciprocal                            | Orders of Protection in Sup Ct Litigation                                                                                                    | 0                                                                     | 2 days ago by Richard L. Reers Esq.        |      |  |  |
| Litigation against ripoffreport.com 0 |                                                                                                    |                                                                       | 5 days ago by David Aronstam. Esq.         |      |  |  |
| Effect of EP                          | PTL Sec. 5-1.4                                                                                                    | 1                                                                     | 6 days ago by Albert Feuer, Esq.           |      |  |  |
| ject                                  |                                                                                                    |                                                                       |                                            |      |  |  |
| iject                                 | Yes Automatically insert content previous                                                                                                    | iew for lin                                                           | ks                                         |      |  |  |
| oject                                 | Yes Automatically insert content previous   File • Edit • Insert • View • Format • 1                                                                                                    | iew for lin<br>Table •                                                | ks                                         |      |  |  |
| oject                                 | Yes   Automatically insert content previous     File • Edit • Insert • View • Format • Insert • View • Format • View • View • View • View • View • | iew for lin<br>Table •<br><b>3                                   </b> | ks                                         | e () |  |  |

1. Once you have composed your message, click